| Welcome<br>to the<br>BHW |                                                               |
|--------------------------|---------------------------------------------------------------|
| portai                   |                                                               |
| Lom                      | AN APPLICANT                                                  |
| 1 alli                   | Applying for the NHSC Loan Repayment Program 🕑                |
|                          | Applying for the NHSC Scholarship Program 🕨                   |
|                          | Applying for the NURSE Corps Scholarship Program 🕞            |
|                          | Applying for the NURSE Corps Loan Repayment Program 🕨         |
|                          | Applying for the Faculty Loan Repayment Program 🕟             |
|                          | Applying for the Students to Service Loan Repayment Program 🕨 |
|                          | A PARTICIPANT                                                 |
|                          | In a Loan Repayment or Scholarship Program 🕑                  |
|                          | A SITE POINT OF CONTACT, REPRESENTATIVE OR PCO                |
|                          | A Site Administrator 🕨                                        |
|                          | A State Primary Care Office Member 🕨                          |
|                          | A School Representative 🕟                                     |
|                          | An Ambassador 🕨                                               |
|                          | INTERESTED IN LEARNING MORE                                   |
|                          | About BHW 🕟                                                   |
|                          |                                                               |
|                          |                                                               |

# Pop up on the log-in page. Applicant must click OK to proceed

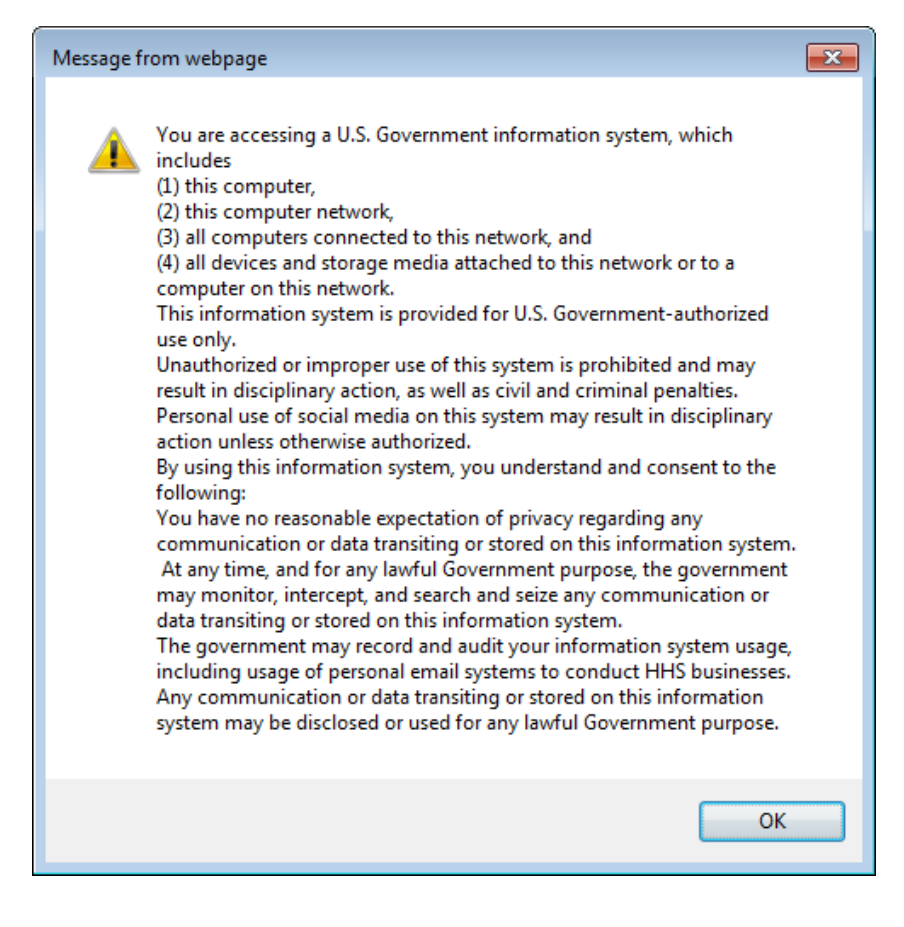

| <b>NURSECORPS</b><br>Caring for communities in need | NURSE CORPS SCHOLAR    | SHIP PROGRAM APPLICATION     |   | ^ |
|-----------------------------------------------------|------------------------|------------------------------|---|---|
|                                                     |                        |                              |   |   |
|                                                     | Login                  |                              |   |   |
|                                                     | Please log in using th | ne fields below:             |   |   |
|                                                     | Your Email *           |                              | ] |   |
|                                                     | Your Password *        |                              | ] |   |
|                                                     |                        | forgot your password? LOG IN |   |   |

# **Create an Account**

#### Not a registered user?

Create a NURSE Corps Scholarship Program Application Account (form erly known as Nursing Scholarship Program (NSP))

Note: If you have previously registered to apply for NURSE Corps SP or any other BHW program in the current or past application cycles, please use your existing account information to log in.

#### OMB Public Burden Statement

An agency may not conduct or sponsor, and a person is not required to respond to, a collection of information unless it displays a current OMB control number. The current OMB control number for information collected through this application process is 0915-0301 and the expiration date is 05/31/2018. Public reporting burden for this collection is estimated to average 5.0 hour(s) per response, including the time for reviewing instructions, searching existing data sources, gathering and maintaining the data needed, and completing and reviewing the collection of information. Send comments regarding this burden estimate or any other aspect of this collection of information, including suggestions for reducing this burden, to HRSA Reports Clearance Office, 5600 Fishers Lane, Room 10C-03, Rockville, Maryland 20857.

| $\sim$ |     | _ • | •   |
|--------|-----|-----|-----|
|        | 110 | CT  | 107 |
|        | uc  |     |     |
|        |     |     |     |

For more information or questions please:

- Refer to the Portal FAQ
- Contact the BHW Customer Care Center at 1-800-221-9393

?

Us e TTY for hearing impaired: 1-877-897-9910

Monday-Friday (except Federal holidays), 8:00 am to 8:00 pm ET or Contact Us.

|                                                                                                    | APPLICATION                                                                                                    |
|----------------------------------------------------------------------------------------------------|----------------------------------------------------------------------------------------------------|
| Caring for communities in need                                                                          | Login                                                                                                    |
|                                                                                                    |                                                                                                    |
|                                                                                                    |                                                                                                    |
|                                                                                                    |                                                                                                    |
|                                                                                                    |                                                                                                    |
| Create My Account                                                                                       |                                                                                                    |
| × requiredfield                                                                                         |                                                                                                    |
| Please enter the information below to create you                                                        | ar account for the Online Application Form. Once you complete and submit                                                                       |
| the information, you will receive access to login a<br>complete, please refer to the 2017 Application a | and complete the Online Application Form. To ensure that your application is<br>and Program Guidance, which outlines the eligibility criteria. |
| Once you complete and submit the following info                                                         | prmation, an email mess age with a link to verify your email address will be                                                                   |
| sent to you. You will need to verify your email ad                                                      | ddress within two (2) days to be able to login to your account.                                                                                |
| First Name *                                                                                            |                                                                                                    |
| Last Name *                                                                                             |                                                                                                    |
| Middle Initial                                                                                          |                                                                                                    |
| Title                                                                                                   | Select V                                                                                                    |
| Suffix                                                                                                  | Select V                                                                                                    |
| Email *                                                                                                 |                                                                                                    |
| Confirm Emsil *                                                                                         |                                                                                                    |
| Create Pass word * 🕧                                                                                    |                                                                                                    |
| Confirm Password *                                                                                      |                                                                                                    |
| Security Question *                                                                                     | Select V                                                                                                    |
| Security Answer*                                                                                        |                                                                                                    |
|                                                                                                    | CREATE                                                                                                    |
|                                                                                                    |                                                                                                    |

# In the future it will send them to the BHW Portal Page

| Welcome to<br>the BHW<br>portal | We have successfully created your account. Please check your email for instructions on how to enable your account. |
|---------------------------------|----------------------------------------------------------------------------------------------------|
| 1                               |                                                                                                    |
|                                 | AN APPLICANT                                                                                                    |
| I am                            | Applying for the NHSC Loan Repayment Program 🕑                                                                     |
|                                 | Applying for the NHSC Scholarship Program 🕨                                                                        |
|                                 | Applying for the NURSE Corps Scholarship Program 🕑                                                                 |
|                                 | Applying for the NURSE Corps Loan Repayment Program 🕨                                                              |
|                                 | Applying for the Faculty Loan Repayment Program 🕑                                                                  |
|                                 | Applying for the Students to Service Loan Repayment Program 🕨                                                      |
|                                 | APARTICIPANT                                                                                                    |
|                                 | In a Loan Repayment or Scholarship Program 🕞                                                                       |
|                                 | A SITE POINT OF CONTACT, REPRESENTATIVE OR PCO                                                                     |
|                                 | A Site Administrator 🕞                                                                                             |
|                                 | A State Primary Care Office Member 🕨                                                                               |
|                                 | A School Representative 🕨                                                                                          |
|                                 | An Ambassador 🕨                                                                                                    |
|                                 | INTERESTED IN LEARNING MORE                                                                                        |
|                                 | About BHW 🗩                                                                                                    |

# Email to applicant to activate their portal account. Click link in email within 48 hours

| COMPOSE                           | Activate Your Application Account Inbox x                                                                                                    |
|-----------------------------------|----------------------------------------------------------------------------------------------------|
| Inbox (1)<br>Starred<br>Sent Mail | Image: Provide and the second second sec |
| Drafts<br>More <del>▼</del>       | Dear Applicant,                                                                                                    |
| C Cindy -                         | + Thank you for registering an account with the Health Resources and Services Administration?s Bureau of Health Workforce.                                                                                                    |
|                                   | Please use the link below to activate your account:<br>https://testbcrs.hrsa.gov:443/alpha/extranet/generic/public/unlock.seam?c=<br>urutatusuinanijuminevata                                                                                                    |
|                                   | You must activate your account <u>within two days</u> using the link above. If you do<br>not activate your account <u>within two days</u> , please use the "forgot password" link<br>to reset your password. After activating your account, please log in and begin<br>your online application.                                                                                                    |
|                                   | Sincerely,<br>Bureau of Health Workforce                                                                                                    |
|                                   | http://www.hrsa.gov/about/organization/bureaus/bhw/index.html                                                                                                    |

| Welcome<br>to the<br>BHW<br>portal                                                                                                    | Thank you. Your account is now enabled.                                                                                                    |  |
|----------------------------------------------------------------------------------------------------|----------------------------------------------------------------------------------------------------|--|
| I am                                                                                                    | Applying for the NHSC Loan Repayment Program D                                                                                                    |  |
|                                                                                                    | Applying for the NHSC Scholarship Program 🕨                                                                                                    |  |
|                                                                                                    | Applying for the NURSE Corps Scholarship Program 🕟                                                                                                    |  |
|                                                                                                    | Applying for the NURSE Corps Loan Repayment Program 🕨                                                                                                    |  |
|                                                                                                    | Applying for the Faculty Loan Repayment Program 🕟                                                                                                    |  |
|                                                                                                    | Applying for the Students to Service Loan Repayment Program >                                                                                                    |  |
|                                                                                                    | A PARTICIPANT                                                                                                    |  |
|                                                                                                    | In a Loan Repayment or Scholarship Program 🗩                                                                                                    |  |
| Caring for communities in need                                                                                                    | NURSE CORP'S SCHOLARSHIP PROGRAM APPLICATION                                                                                                    |  |
|                                                                                                    | Login Please log in using the fields below:                                                                                                    |  |
|                                                                                                    | Your Email *                                                                                                    |  |
|                                                                                                    | Your Password * forgot your password?                                                                                                    |  |
| Create an Acco                                                                                                    | unt Questions?                                                                                                    |  |
| Not a registered us er?<br>Create a NURSE Corps Schola<br>(form erly known as Nursing Scho<br>Note: If you have previously regist<br>any other BHW program in the ou<br>us e your exis ting account informa | arship Program Application Account       For more information or questions please:         olarship Program (NSP))       Refer to the Portal FAQ         intered to apply for NURSE Corps SP or<br>urrent or past application cycles, please<br>lation to log in.       Contact the BHW Customer Care Center at 1-800-221-9393         Monday-Friday (except Federal holidays), 8:00 am to 8:00 pm ET       or Contact Us |  |
| An agency may not conduct or sp<br>res road to a collection of information                                                                                                    | ponsor, and a person is not required to                                                                                                    |  |

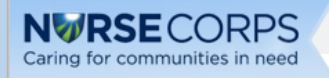

# NURSE Corps Scholarship Program Application

### WELCOME TO THE NURSE CORPS SCHOLARSHIP PROGRAM APPLICATION

Thank you for your interest in the NURSE Corps Scholarship Program. Please be sure to carefully read the 2017 NURSE Corps Scholarship Program Application and Program Guidance (APG) before starting the application.

It is recommended that prior to beginning the online application you prepare electronic copies of the required supporting documentation. Additionally, you will have to initiate a request for an academic and non-academic letter of recommendation through the application pages. *All information provided in the supporting documents must match exactly what is entered in the online application. Applications with discrepancies will not be considered for an award.* 

All of these documents can be uploaded online:

- Acceptable Proof of Citizenship or U.S National/Lawful Permanent
- Authorization to Release Information
- Verification of Acceptance/Good Standing Report
- Complete Official Student Aid Report
- Unofficial Transcript (Please upload documents only, no links)
- CV/Resume
- Existing Service Supporting Document (If applicable)
- Three Essays
- Current Tuition and Fees Schedule

The online application is made up of several sections. The first two sections that must be completed are Assurance and Eligibility. You will not be able to continue with the application if you are found ineligible for a NURSE Corps Scholarship Program award based on your responses in these two sections. Once you have completed these sections entirely and are found eligible to participate in the program, you will be able to save your information and move on to the General Information section. The system will prevent you from accessing the next section until you have completed all required fields in the prior section. The online application is made up of the following sections after determining your eligibility:

- Assurances
- Eligibility

General Information

- Background Information
- Degree Information
- Letters of Recommendation
- Supporting Documents
- Self-Certification
- Review and Submit

Prior to submitting the online application, you will have the opportunity to review your online application. Please do so carefully. Once the application has been submitted, you will have the ability to edit your application until the deadline. Your final application will be available for review, download, and printing.

Please select "Start My Application" to begin your online application.

The final submission date is May 4, 2017 at 7:30 PM EDT. Remember to log into the NURSE Corps Scholarship Program online application to check the status of your application!

#### PAPERWORK REDUCTION ACT PUBLIC BURDEN STATEMENT

An agency may not conduct or sponsor, and a person is not required to respond to, a collection of information unless it displays a current OMB control number. The current OMB control number for information collected through this application process is 0915-0301 and expires 8/31/2018. The public reporting burden for this collection is estimated to average 5 hours per response, including the time for reviewing instructions, searching existing data sources, gathering and maintaining the data needed, and completing and reviewing the collection of information. Send comments regarding this burden estimate or any other aspect of this collection of information, including suggestions for reducing this burden, to HRSA Reports Clearance Office, 5600 Fishers Lane, Room 10-33, Rockville, Maryland 20857.

START MY APPLICATION

|                              | S                                                                                                    |
|------------------------------|----------------------------------------------------------------------------------------------------|
| Caring for communities in ne | NURSE CORPS SCHOLARSHIP PROGRAM APPLICATION                                                                                                    |
|                              | Home Account Settings Log Out                                                                                                    |
|                              |                                                                                                    |
|                              |                                                                                                    |
|                              |                                                                                                    |
|                              |                                                                                                    |
|                              | Assurances Eligibility General Information Background Information Degree Information                                                                                                    |
|                              | CLetters of Recommendation Supporting Documents Self-Certification Review & Submit                                                                                                    |
|                              | Assurances                                                                                                    |
|                              | * required field                                                                                                    |
|                              |                                                                                                    |
|                              | 1. I will provide a minimum of 2 years of full-time (or part-time equivalent) clinical services at a NURSE Corps Scholarship<br>Program approved critical shortage facility. * (i)      |
|                              |                                                                                                    |
|                              | ⊖ Accept ⊖ Decline                                                                                                    |
|                              | 2. My services will begin following graduation from a school of nursing and being permanently licensed to practice as a registered nurse or an advanced practice registered nurse. * () |
|                              | ⊖ Accept ⊖ Decline                                                                                                    |
|                              | 3. I understand that if I fail to meet the above service requirements, I will be liable to the Federal Government to repay all                                                          |
|                              | funds paid to me under the NURSE Corps Scholarship Program and pay interest on such amounts at the maximum legal prevailing rate from the date of default. *                            |
|                              | ⊖ Accept ⊖ Decline                                                                                                    |
|                              | SAVE & CONTINUE                                                                                                    |
|                              | OMB No. 0915-0301 Expiration Date: 05/31/2018                                                                                                    |
|                              |                                                                                                    |
|                              |                                                                                                    |
| Log Out Account Settings     | FAQs Privacy Act Notification   Version 9.6.1                                                                                                    |

| NURSE CORPS NURSE CORPS SCHOLARSHIP PROGRAM APPLICATION |                                                                                                    |  |  |  |  |
|---------------------------------------------------------|----------------------------------------------------------------------------------------------------|--|--|--|--|
| Caring for communities in nee                           | Home Account Settings Log Out                                                                                                    |  |  |  |  |
|                                                         |                                                                                                    |  |  |  |  |
|                                                         |                                                                                                    |  |  |  |  |
| (                                                       | Assurances 2 Eligibility 3 General Information 4 Background Information 5 Degree Information                                                                                                    |  |  |  |  |
|                                                         | Cletters of Recommendation         Supporting Documents         Self-Certification         Review & Submit                                                                                                    |  |  |  |  |
| ]                                                       | Eligibility<br>* required field                                                                                                    |  |  |  |  |
|                                                         | 1. Are you a U.S. Citizen, U.S. National, or Lawful Permanent Resident? *                                                                                                    |  |  |  |  |
|                                                         | ◯ Yes ◯ No                                                                                                    |  |  |  |  |
|                                                         | 2. Do you have any outstanding federal debt or any liens? * 🕧                                                                                                    |  |  |  |  |
|                                                         | ⊖ Yes ⊖ No                                                                                                    |  |  |  |  |
|                                                         | 3. Do you have an existing service obligation? * 🕧                                                                                                    |  |  |  |  |
|                                                         | ◯ Yes ◯ No                                                                                                    |  |  |  |  |
|                                                         | 4. Have you defaulted on any Federal or non-Federal payment obligations (e.g. Health Education Assistance Loans, FHA Loans, Federal income tax liabilities, federally guaranteed/insured loans, or court ordered child support)? * |  |  |  |  |
|                                                         | ◯ Yes ◯ No                                                                                                    |  |  |  |  |
|                                                         | 5. Have you had any Federal or non-Federal debt written off as uncollectible? *                                                                                                    |  |  |  |  |
|                                                         |                                                                                                    |  |  |  |  |
|                                                         | 6. Have you defaulted on a prior service obligation to a federal, state, or local government entity, or other entity? *                                                                                                    |  |  |  |  |
|                                                         | ⊖ Yes ⊖ No                                                                                                    |  |  |  |  |
|                                                         | 7. Have you been accepted by an accredited nursing school located in a State (including U.S. territories)?                                                                                                    |  |  |  |  |
|                                                         | <ul> <li>Yes ○ No</li> <li>8. Are you currently enrolled at an accredited Nursing School? * ()</li> </ul>                                                                                                    |  |  |  |  |
|                                                         |                                                                                                    |  |  |  |  |
|                                                         | <ul> <li>Yes</li> <li>No</li> <li>Are you in a dual/isint degree program or combined degree program? *</li> </ul>                                                                                                    |  |  |  |  |
|                                                         | Xee you in a duarjoint degree program or combined degree program?                                                                                                    |  |  |  |  |
|                                                         | 10. Are you in a bridge or direct-entry nursing program? *                                                                                                    |  |  |  |  |
|                                                         | ◯ Yes ◯ No                                                                                                    |  |  |  |  |
|                                                         | 11. Have you ever been dismissed, placed on probation, suspended, or voluntarily withdrawn from a health profession school for academic or disciplinary reasons? *                                                                 |  |  |  |  |
|                                                         | ⊖ Yes ⊖ No                                                                                                    |  |  |  |  |
|                                                         | SAVE & CONTINUE                                                                                                    |  |  |  |  |
|                                                         | OMB No. 0915-0301 Expiration Date: 05/31/2018                                                                                                    |  |  |  |  |
|                                                         |                                                                                                    |  |  |  |  |
| Log Out Account Settings                                | FAQs Privacy Act Notification   Version 9.6.1                                                                                                    |  |  |  |  |
|                                                         |                                                                                                    |  |  |  |  |
| <                                                       | >                                                                                                    |  |  |  |  |

# Tool Tips, Drop Downs and Expanded Questions in Eligibility section

| An<br>aris<br>lien<br>ass | Eligibility         * required field         applicant must be free of any judgment lien against his/her property         sing from a debt owed to the United States. Debtors with judgment         is for Federal debts are ineligible to receive Federal financial         sistance.         2. Do you have any outstanding federal debt or any liens? * €         ○ Yes ○ No                                                                                                    |  |
|---------------------------|----------------------------------------------------------------------------------------------------|--|
|                           | <ul> <li>Yes No</li> <li>Do you have any outstanding federal debt or an</li> <li>Yes No</li> <li>Do you have an existing service obligation? *</li> <li>Yes No</li> <li>Yes No</li> <li>Yes No</li> </ul>                                                                                                    |  |
|                           | <ul> <li>3. Do you have an existing service obligation? *</li></ul>                                                                                                    |  |
|                           | <ul> <li>Yes No</li> <li>5. Have you had any Federal or no</li> <li>Yes No</li> <li>6. Have you defaulted on a prior service obligation to the receive Federal financial assistance.</li> <li>Yes No</li> <li>Yes No</li> </ul> |  |
|                           | <ul> <li>7. Have you been accepted by an accredited nursing school located in a State (including U.S. territories)? *</li> <li>● Yes ○ No</li> <li>Will your class attendance and/or schoolwork from the above accredited nursing school for the 2017-2018 school year begin on or before September 30, 2017? *</li> <li>○ Yes ○ No</li> </ul>                                                                                                    |  |

Enrolled is defined as having been formally admitted to an RN or NP Program at an accredited School of Nursing, committed to attend the program and have scheduled or are eligible to schedule classes which have or will begin no later than September 30, 2017.

8. Are you currently enrolled at an accredited Nursing School? \* 🤥

ated in a State (including U.S. territories)? \*

⊖ Yes ⊖ No

| 8. Are you currently enrolled at an accredited Nursing S                                                                                                    | School? * 🕧                                                                                                    |  |
|----------------------------------------------------------------------------------------------------|----------------------------------------------------------------------------------------------------|--|
| ● Yes 🔿 No                                                                                                    |                                                                                                    |  |
| In what type of nursing program are you surrently enrolled or accepted? *                                                                                                    | Select V                                                                                                    |  |
| Are you in good standing? (i.e. not on academic proba                                                                                                    | ation, suspension or other disciplinary action) $^{\star}$                                                                                                    |  |
| 🔿 Yes 🔿 No                                                                                                    |                                                                                                    |  |
| <ul> <li>8. Are you currently enrolled at an accredited Nursing S</li> <li>Yes O No</li> </ul>                                                                                                    | School? * 👔                                                                                                    |  |
| In what type of nursing program are you<br>currently enrolled or accepted? *<br>Are you in good standing? (i.e. not on academic pro<br>Yes No<br>9. Are you in a dual/joint degree program or combined                                                                                                    | Select<br>RN - Associate Degree<br>RN - Diploma<br>RN - Bachelors of Science<br>MSN - Nurse Practitioner<br>MSN - Certified Nurse Mid-wife<br>MSN - Clinical Nurse Specialist<br>MSN - Certified Registered Nurse Anesthetist<br>MSN - Other<br>MSN/RN Generalist<br>DNP |  |
| <ul> <li>10. Are you in a bridge or direct-entry nursing program?</li> <li>Yes No</li> <li>Is this bridge program RN to BSN? *</li> <li>Yes No</li> <li>Is this bridge program RN to MSN/NP? *</li> <li>Yes No</li> <li>Is this direct entry program Bachelor's (non-nursing) to</li> <li>Yes No</li> </ul> | o MSN/RN Generalist? *                                                                                                    |  |

| NURSE CORPS<br>Caring for communities in need |                                       |                          |          |                  |         |
|-----------------------------------------------|---------------------------------------|--------------------------|----------|------------------|---------|
| carring for communices in field               |                                       |                          | Home     | Account Settings | Log Out |
|                                               |                                       |                          |          |                  |         |
|                                               |                                       |                          |          |                  |         |
|                                               |                                       |                          |          |                  |         |
| Assurances 2                                  | igibility <b>G</b> eneral Information | 4 Background Information | 5 Degr   | ee Information   |         |
|                                               |                                       |                          |          |                  |         |
| Letters of Recomme                            | ndation Supporting Docume             | ents Self-Certification  | Review 8 | Submit           |         |
| General In                                    | formation                             |                          |          |                  |         |
| × required field                              |                                       |                          |          |                  |         |
| APPLICATION                                   | TYPE                                  |                          |          |                  |         |
| Are you a full-time of                        | r part-time student? *                | ⊖ Full-time ⊖ Part-time  |          |                  |         |
|                                               |                                       | 0                        |          |                  |         |
|                                               |                                       |                          |          |                  |         |
| First Name *                                  |                                       | Smith                    |          |                  |         |
| Middle Initial                                |                                       | F                        |          |                  |         |
| Title                                         |                                       | Ms. V                    |          |                  |         |
| Suffix                                        |                                       | Select V                 |          |                  |         |
| HOME (PERMA                                   | NENT) ADDRESS                         | ,                        |          |                  | ٢       |
| Address Line 1 *                              |                                       |                          |          |                  |         |
| Address Line 2                                |                                       |                          |          |                  |         |
| Country *                                     |                                       | Select                   | ~        |                  |         |
| State/Province/Regi                           | on/Territory *                        | Select V                 |          |                  |         |
| City *                                        |                                       |                          |          |                  |         |
| Zip/Postal Code *                             |                                       |                          |          |                  |         |
| PREFERRED N                                   | AILING ADDRESS                        |                          |          |                  |         |
| ☐ My preferred ma                             | iling address is the same as my       | home address             |          |                  |         |
| Address Line 1 *                              |                                       |                          |          |                  |         |
| Address Line 2                                |                                       |                          |          |                  |         |
| Country *                                     | Select                                | ~                        |          |                  |         |
| State/Province/Regi                           | on/Territory * Select                 | ►                        |          |                  |         |
| City -<br>Zin/Postal Code *                   |                                       | ]                        |          |                  |         |
| PHONE                                         |                                       |                          |          |                  |         |
| My preferred pho                              | one is an international number        |                          |          |                  |         |
| Preferred Phone *                             |                                       |                          |          |                  |         |
| ☐ My alternate pho                            | one is an international number        |                          |          |                  |         |
| Alternate Phone                               |                                       |                          |          |                  |         |
| EMAIL                                         |                                       |                          |          |                  |         |
| Preferred * 👔                                 |                                       | cstest1530@gmail.com     |          |                  |         |
| Alternate 👔                                   |                                       |                          |          |                  |         |
| SOCIAL SECUR                                  |                                       |                          |          |                  |         |
| SSN * ()                                      |                                       |                          |          |                  |         |
| Confirm SSN *                                 |                                       |                          |          |                  |         |
|                                               |                                       |                          |          |                  |         |
|                                               |                                       |                          |          |                  |         |
| HOW DID YOU                                   | HEAR ABOUT NURSE Colort               |                          | PROGR    | M                |         |
| Corps SP? *                                   | Sear the HOROL SERVI                  | <b>-</b>                 |          |                  |         |
|                                               |                                       | I                        |          | VE & CONTINUE    | _       |
|                                               |                                       |                          | SA       | VE & CONTINU     | -       |

| NWRSECORP<br>Caring for communities in ne | S NURSE CORPS SC                                       | HOLARSHIP PROGRAM AF                                                       | PPLICATION                                        | Home 4         | Account Settings    | Log Out             |
|-------------------------------------------|--------------------------------------------------------|----------------------------------------------------------------------------|---------------------------------------------------|----------------|---------------------|---------------------|
|                                           |                                                        |                                                                            |                                                   |                |                     |                     |
|                                           | Assurances <sup>2</sup> Eligibili                      | ty General Informatio                                                      | n 4Background Informatio                          | on 5Degree     | e Information       |                     |
|                                           | 6Letters of Recommendatio                              | n 7Supporting Docum                                                        | ents Self-Certification R                         | leview & Submi | t                   |                     |
|                                           | Background                                             | nformation                                                                 |                                                   |                |                     |                     |
|                                           | * required field                                       |                                                                            |                                                   | _              |                     |                     |
|                                           | PLACE OF BIRTH<br>Country *                            |                                                                            | United States                                     | ~              |                     |                     |
|                                           | State/Province/Region/Te                               | rritory *                                                                  | Select V                                          |                |                     |                     |
|                                           | City *                                                 |                                                                            |                                                   |                |                     |                     |
|                                           | Date of Birth *                                        |                                                                            |                                                   |                |                     |                     |
|                                           | DEMOGRAPHICS                                           |                                                                            |                                                   |                |                     |                     |
|                                           | Award selection will not be                            | e determined by this section                                               | 1                                                 |                |                     |                     |
|                                           | Gender                                                 | ◯ Male<br>◯ Female                                                         |                                                   |                |                     |                     |
|                                           | Ethnicity                                              | <ul> <li>◯ Hispanic or Latino</li> <li>◯ Not Hispanic or Latin</li> </ul>  | 10                                                |                |                     |                     |
|                                           | Race<br>You may multi-select<br>different race values. | American Indian or A Asian Black or African-Ame Native Hawaiian or C White | Naskan Native<br>erican<br>Dther Pacific Islander |                |                     |                     |
|                                           | BACKGROUND ED                                          |                                                                            |                                                   |                |                     |                     |
|                                           | Highest level of education                             | received *                                                                 | Select V                                          |                |                     |                     |
|                                           | Year received *                                        |                                                                            | Select V                                          |                |                     |                     |
|                                           | EMERGENCY/ALT<br>First Name *                          | ERNATE CONTACT                                                             | T INFORMATION                                     |                |                     |                     |
|                                           | Last Name *                                            |                                                                            |                                                   |                |                     |                     |
|                                           | Middle Initial                                         |                                                                            |                                                   |                |                     |                     |
|                                           | Address Line 1 *                                       |                                                                            |                                                   |                |                     |                     |
|                                           | Address Line 2                                         |                                                                            |                                                   |                |                     |                     |
|                                           | Country *                                              | United States                                                              | ~                                                 |                |                     |                     |
|                                           | State/Province/Region/Te                               | rritory * Select                                                           | ~                                                 |                |                     |                     |
|                                           | City *                                                 |                                                                            |                                                   |                |                     |                     |
|                                           | Zip/Postal Code *                                      |                                                                            |                                                   |                |                     |                     |
|                                           | Contact's preferred ph                                 | one is an international num                                                | ber                                               |                |                     |                     |
|                                           | Preferred Phone *                                      |                                                                            |                                                   |                |                     |                     |
|                                           | Alternate Phone                                        | one is an international num                                                | ber                                               |                |                     |                     |
|                                           |                                                        |                                                                            |                                                   |                |                     |                     |
|                                           |                                                        |                                                                            |                                                   | s              | AVE & CONT          | INUE                |
|                                           | OMB No. 0915-0301 Expiration Date                      | e: 05/31/2018                                                              |                                                   |                |                     |                     |
|                                           |                                                        |                                                                            |                                                   |                |                     |                     |
| Log Out Account Settings                  | FAQs                                                   |                                                                            |                                                   | Priv           | acy Act Notificatio | on   Version 10.3.1 |
|                                           |                                                        |                                                                            |                                                   |                |                     | >                   |

| RSECORPS               | NURSE CORPS SCHOLARSHIP PROGRAM APP                                                                                              | PLICATION                                                                                                    |
|------------------------|----------------------------------------------------------------------------------------------------|----------------------------------------------------------------------------------------------------|
| or communities in need |                                                                                                    | Home Account Settings Roles Log Out                                                                                                    |
|                        |                                                                                                    |                                                                                                    |
|                        |                                                                                                    |                                                                                                    |
|                        |                                                                                                    |                                                                                                    |
| IAS                    | surances Celigibility General Information                                                                                        | n Background Information                                                                                                    |
|                        |                                                                                                    |                                                                                                    |
| Let                    | ters of Recommendation Supporting Docume                                                                                         | ents Self-Certification Review & Submit                                                                                                    |
| De                     | gree Information                                                                                                    |                                                                                                    |
| * requi                | red field                                                                                                    |                                                                                                    |
|                        | - 10 - Alex - dis signification and advances of the second statement                                                             |                                                                                                    |
| Sp                     | ecity the discipline and degree you will receive up                                                                              | on the completion of your program or school,                                                                                                    |
| a d                    | liscipline and degree program that is not offered at                                                                             | t the school selected will cause delays in processing your application. If                                                                         |
| you                    | u change your discipline or specialty after selectin                                                                             | ng your school, you will need to reselect your school.                                                                                             |
| PF                     |                                                                                                    |                                                                                                    |
| Dis                    | scipline 🕡                                                                                                    | Select V                                                                                                    |
| col                    | mpletion of your program? *                                                                                                    | SHOL 1                                                                                                    |
| sc                     | CHOOL                                                                                                    |                                                                                                    |
| Ple                    | ease select the "Search School" button below to id                                                                               | dentify your school. If you are unable to locate your school, you will be                                                                          |
| ver                    | ify your school's accreditation and follow up with y                                                                             | you.                                                                                                    |
| Ple                    | ease note: The process to add a school may take                                                                                  | e up to 48 hours (two business days). Requests must be submitted with                                                                              |
| am                     | ple time remaining before the application cycle clo                                                                              | oses.                                                                                                    |
| The                    | e NURSE Corps Scholarship Program considers a<br>jional nurse education accrediting agency or state                              | a nursing program to be accredited if it is accredited by a national or<br>e approval agency recognized by the Secretary of the U.S. Department of |
| Ed                     | ucation. For a complete list of nursing accreditation                                                                            | on agencies recognized by the Secretary of the U.S. Department of                                                                                  |
| Ed                     | ucation, please visit the 0.5 Department of Edu                                                                                  | Ication Accreditation Agency List. M                                                                                                    |
|                        |                                                                                                    |                                                                                                    |
|                        |                                                                                                    | SEARCH SCHOOL                                                                                                    |
|                        |                                                                                                    |                                                                                                    |
|                        |                                                                                                    |                                                                                                    |
| Do                     | you pay resident or non-resident tuition?                                                                                        | Resident (In State) O Non-Resident (Out of State)                                                                                                  |
| VVł                    | nat is the date you started, or will start, the                                                                                  |                                                                                                    |
| fun                    | rsing Program for which you are requesting<br>ding?                                                                              |                                                                                                    |
| VVł                    | nat is your program end date?                                                                                                    |                                                                                                    |
| W                      | nat is your expected graduation date?                                                                                            |                                                                                                    |
| On                     | 9/30/2017, in what year of your nursing                                                                                          | Select V                                                                                                    |
| pro                    | igram will you be enrolled? 🕧                                                                                                    | Select VI Sclot VI                                                                                                    |
| lin                    | ne neit until completion of program                                                                                              | Select Y years Select Y months                                                                                                    |
| Ple                    | ease review this table to understand the number of                                                                               | f years required for service if awarded.                                                                                                    |
| Y                      | ears of Scholarship Support                                                                                                    | Years of Service Obligation                                                                                                    |
| U                      | p to 1 Full-Time School Years (2017-2018)                                                                                        | 2 Years Full-Time                                                                                                    |
| U                      | p to 2 Full-Time School Years (2017-2019)                                                                                        | 2 Years Full-Time                                                                                                    |
| U                      | p to 3 Full-Time School Years (2017-2020)                                                                                        | 3 Years Full-Time                                                                                                    |
| U                      | p to 4 Hull-Time School Years (2017-2021)                                                                                        | 4 Years ⊢ull-1ime                                                                                                    |
| GF                     | PA                                                                                                    |                                                                                                    |
|                        |                                                                                                    |                                                                                                    |
|                        |                                                                                                    |                                                                                                    |
| GP<br>EV               | PECTED FAMILY CONTRIBUTION                                                                                                    |                                                                                                    |
| En<br>En               | <b>(PECTED FAMILY CONTRIBUTION</b><br>ter your Expected Family Contribution (EFC) as ir                                          | ndicated on your \$                                                                                                    |
| EN<br>Co               | <b>CPECTED FAMILY CONTRIBUTION</b><br>ter your Expected Family Contribution (EFC) as ir<br>mplete Official Student Aid Report () | ndicated on your \$                                                                                                    |
| En<br>Co               | <b>CPECTED FAMILY CONTRIBUTION</b><br>ter your Expected Family Contribution (EFC) as ir<br>mplete Official Student Aid Report () | ndicated on your \$                                                                                                    |
| En<br>Co               | <b>(PECTED FAMILY CONTRIBUTION</b><br>ter your Expected Family Contribution (EFC) as ir<br>mplete Official Student Aid Report () | ndicated on your \$SAVE & CONTINUE                                                                                                    |

# PROFESSIONAL HEALTH DISCIPLINE

Discipline \* 🕧

What degree or certification will you receive upon completion of your program? \*

| Nurse Practitioner 🗸 |   |
|----------------------|---|
| Master's             | ~ |

#### SCHOOL

Please select the "Search School" button below to identify your school. If you are unable to locate your school, you will be prompted to request a new school. Upon submission of your request, NURSE Corps Scholarship Program will review and verify your school's accreditation and follow up with you.

Please note: The process to add a school may take up to 48 hours (two business days). Requests must be submitted with ample time remaining before the application cycle closes.

The NURSE Corps Scholarship Program considers a nursing program to be accredited if it is accredited by a national or regional nurse education accrediting agency or state approval agency recognized by the Secretary of the U.S. Department of Education. For a complete list of nursing accreditation agencies recognized by the Secretary of the U.S. Department of Education, please visit the **U.S Department Of Education Accreditation Agency List**.

SEARCH SCHOOL

# School Search Process

|                                                                                                    | w ecome, cstest i Jou@ginan.com     |
|----------------------------------------------------------------------------------------------------|-------------------------------------|
| NERDECORDS                                                                                          |                                     |
| NURSE CORPS SCHOLARSHIP PROGRAM APPLICATION                                                         |                                     |
| Earling for communities in need                                                                     | Account Settings Log Out            |
|                                                                                                    |                                     |
|                                                                                                    |                                     |
|                                                                                                    |                                     |
| Assurances 2 Eligibility 3 General Information 4 Background Information                             | 5 Degree Information                |
| Letters of Recommendation Supporting Documents Self-Certification                                   | Review & Submit                     |
| School Information                                                                                  |                                     |
| * required field                                                                                    |                                     |
| Return to Degree Landing Page                                                                       |                                     |
| Please provide the following information about your school and select the "search" butto<br>system. | on to search for your school in our |
| SCHOOL INFORMATION                                                                                  |                                     |
| Please provide your school information in the fields below.                                         |                                     |
| School Name * 🕧                                                                                     |                                     |
| State or Territory * Select V                                                                       |                                     |
| School City                                                                                         |                                     |
|                                                                                                    |                                     |
|                                                                                                    | SEARCH                              |
| OMB No. 0915-0301 Expiration Date: 05/31/2018                                                       |                                     |

| <ul> <li>Ret</li> </ul>                  | turn to Degree La                                                                                                    | anding Page                                                                                          |                                                                                                    |                                                                   |                           |
|------------------------------------------|----------------------------------------------------------------------------------------------------|----------------------------------------------------------------------------------------------------|----------------------------------------------------------------------------------------------------|-------------------------------------------------------------------|---------------------------|
| Please<br>system                         | provide the followi<br>1.                                                                                                    | ng information about your                                                                            | school and select the "search" button to search for y                                                                                                    | vour school in ou                                                 | r                         |
| scно                                     |                                                                                                    | ATION                                                                                                |                                                                                                    |                                                                   |                           |
| Please                                   | provide your scho                                                                                                    | ol information in the fields                                                                         | below.                                                                                                    |                                                                   |                           |
| School                                   | Name * 🕧                                                                                                    | University of Alabama                                                                                | at Birmingham                                                                                                    |                                                                   |                           |
| State o                                  | or Territory *                                                                                                    | Alabama                                                                                              | $\checkmark$                                                                                                    |                                                                   |                           |
| School City Birmingham                   |                                                                                                    | Birmingham                                                                                           |                                                                                                    |                                                                   |                           |
| School                                   | City<br>elect your school f                                                                                                    | from the search results. If                                                                          | your school is not in the list of results provided, sele                                                                                                    | SEARCH                                                            | ł                         |
| School<br>lease si<br>chool is           | city<br>elect your school f                                                                                                    | from the search results. If                                                                          | your school is not in the list of results provided, selec                                                                                                    | SEARCH<br>ct "Click here if y                                     | t<br>rour                 |
| School<br>lease si<br>chool is<br>Select | city<br>elect your school f<br>a not listed in the a<br>School Name<br>UNIVERSITY OF<br>BIRMINGHAM                                         | from the search results. If<br>bove search results."<br>ALABAMA AT                                   | your school is not in the list of results provided, selec<br>Address<br>UNIV OF ALABAMA @ BIRMINGHAM 317 HILL<br>UNIV CTR-HUC 69                                                                                        | SEARCH<br>ct "Click here if y<br>City<br>BIRMINGHAM               | rour<br>State<br>AL       |
| lease si<br>chool is<br>Select<br>Select | elect your school f<br>not listed in the a<br>School Name<br>UNIVERSITY OF<br>BIRMINGHAM<br>UNIVERSITY OF<br>BIRMINGHAM - S<br>PROFESSIONS | from the search results. If<br>bove search results."<br>ALABAMA AT<br>ALABAMA AT<br>SCHOOL OF HEALTH | your school is not in the list of results provided, select<br>Address<br>UNIV OF ALABAMA @ BIRMINGHAM 317 HILL<br>UNIV CTR-HUC 69<br>430 SCHOOL OF HEALTH PROFESSIONS<br>BUILDING 1707 UNVIRSITY BLVD.<br>BIRMINGHAM AL | SEARCH<br>ct "Click here if y<br>City<br>BIRMINGHAM<br>BIRMINGHAM | rour<br>State<br>AL<br>AL |

# School Information × required field

### Return to Degree Landing Page

Please provide the following information about your school and select the "search" button to search for your school in our system.

### SCHOOL INFORMATION

Please provide your school information in the fields below.

School Name State or Territory \* Alabama Birmingham

| Alabama |
|---------|
|         |

# na 🗸

University of Alabama at Birmingham

SEARCH

To ensure your school is not already in our system, review the list of all schools within the selected state. If your school has multiple entries, please check the address information to ensure you are selecting the correct campus. If your school is not in the list of results provided, select "Click here if your school is not listed in the above search results to request a new school".

## 1 2 3 4

|        | School Name                             | Address                                           | City        | State |
|--------|-----------------------------------------|---------------------------------------------------|-------------|-------|
| Select | AUBURN UNIV DEPT OF SPEECH              |                                                   | AUBURN      | AL    |
| Select | AUBURN UNIV SCH OF PHARMACY             | AUBURN UNIVERSITY, SCH OF<br>PHAR 312 MARTIN HALL | AUBURN      | AL    |
| Select | AUBURN UNIV SCH OF VET MED              | AUBURN UNIV-VET MED 214<br>MARY MARTIN HALL       | AUBURN      | AL    |
| Select | AUBURN UNIVERSITY                       | 217 WALKER BUILDING                               | AUBURN      | AL    |
| Select | ALABAMA COLLEGE OF OSTEOPATHIC MEDICINE | 445 HEALTH SCIENCES BLVD.                         | DOTHAN      | AL    |
| Select | ALABAMA SOUTHERN COMMUNITY COLLEGE      | 2800 SOUTH ALABAMA AVENUE                         | MONROEVILLE | AL    |
| Select | ALABAMA STATE UNIVERSITY                | PO BOX 271                                        | MONTGOMERY  | AL    |
| Select | AUBURN UNIVERSITY - SCHOOL OF NURSING   |                                                   | AUBURN      | AL    |
| Select | AUBURN UNIVERSITY MONTGOMERY - SCHOOL   |                                                   | MONTGOMERY  | AL    |

If the applicant does not see their school in the results then they can request a new school

|                         | o NURSE CORPS SCHOLARSHIP Pl                                                                                                    | ROGRAM APPLICATION                                                                            |                                                                                                    |                                                                                                    |            |
|-------------------------|----------------------------------------------------------------------------------------------------|-----------------------------------------------------------------------------------------------|----------------------------------------------------------------------------------------------------|----------------------------------------------------------------------------------------------------|------------|
|                         |                                                                                                    |                                                                                               | Home                                                                                               | Account Settings                                                                                      | Log Out    |
|                         |                                                                                                    |                                                                                               |                                                                                                    |                                                                                                    |            |
|                         |                                                                                                    |                                                                                               |                                                                                                    |                                                                                                    |            |
|                         |                                                                                                    |                                                                                               |                                                                                                    |                                                                                                    |            |
|                         | 1<br>Assurances 2<br>Eligibility 3<br>Gene                                                                                                    | ral Information 4 Background Informat                                                         | ion 5 Deg                                                                                          | ree Information                                                                                       |            |
|                         |                                                                                                    |                                                                                               |                                                                                                    |                                                                                                    |            |
|                         | 6 Letters of Recommendation Supp                                                                                                    | orting Documents Self-Certification                                                           | Review                                                                                             | & Submit                                                                                              |            |
|                         |                                                                                                    | 10 D                                                                                          |                                                                                                    |                                                                                                    |            |
|                         | Kequest New Scho                                                                                                    | ol Or Degree                                                                                  |                                                                                                    |                                                                                                    |            |
|                         |                                                                                                    |                                                                                               |                                                                                                    |                                                                                                    |            |
|                         | Return to School Search                                                                                                    |                                                                                               |                                                                                                    |                                                                                                    |            |
|                         | Your school or degree program is not                                                                                                    | in our system. Please complete the follow                                                     | ving fields. Th                                                                                    | e NURSE Corps Schol                                                                                   | larship    |
|                         | Program Staff will review your request                                                                                                    | and update our system accordingly.                                                            |                                                                                                    |                                                                                                    |            |
|                         | SCHOOL INFORMATION                                                                                                    |                                                                                               |                                                                                                    |                                                                                                    |            |
|                         | School Name *                                                                                                    | University of Alabama at Birmingham                                                           |                                                                                                    |                                                                                                    | ]          |
|                         |                                                                                                    |                                                                                               |                                                                                                    |                                                                                                    |            |
|                         | School Address                                                                                                    |                                                                                               |                                                                                                    |                                                                                                    | 1          |
|                         | Address Line 2                                                                                                    |                                                                                               |                                                                                                    |                                                                                                    |            |
|                         | City *                                                                                                    | Birmingham                                                                                    |                                                                                                    |                                                                                                    |            |
|                         | State/Province/Region/Territory *                                                                                                    |                                                                                               |                                                                                                    |                                                                                                    |            |
|                         | Zip/Postal Code *                                                                                                    |                                                                                               |                                                                                                    |                                                                                                    |            |
|                         |                                                                                                    |                                                                                               |                                                                                                    |                                                                                                    |            |
|                         | ACCREDITATION INFORMA                                                                                                    | TION                                                                                          |                                                                                                    |                                                                                                    |            |
|                         | We do not have current accreditation                                                                                                    | information for your degree program at yo                                                     | ur selected so                                                                                     | hool. Providing the                                                                                   |            |
|                         | accreditation information for your degr<br>program's accreditation. Providing pro                                                                                                    | ree program will help the NURSE Corps S<br>param accreditation information is <b>option</b> a | cholarship Pro<br>d.                                                                               | ogram staff will verify yo                                                                            | bur        |
|                         | Discipline                                                                                                    | Nurse Practitioner                                                                            |                                                                                                    |                                                                                                    |            |
|                         | Degree/Certification                                                                                                    | Master's                                                                                      |                                                                                                    |                                                                                                    |            |
|                         | Degree Program Accreditation Body                                                                                                    | Select                                                                                        | ~                                                                                                  |                                                                                                    |            |
|                         |                                                                                                    |                                                                                               |                                                                                                    |                                                                                                    |            |
|                         |                                                                                                    |                                                                                               |                                                                                                    |                                                                                                    |            |
|                         | POINT OF CONTACT INFO                                                                                                    | RMATION                                                                                       | DE Corpo S                                                                                         | abalarahin Dragram ata                                                                                | fuorifi    |
|                         | your school and degree information. F                                                                                                    | Providing a point of contact is <b>optional</b> .                                             | KOE Corps of                                                                                       | cholarship Program sta                                                                                | iii veriiy |
|                         |                                                                                                    |                                                                                               |                                                                                                    |                                                                                                    |            |
|                         | Point of Contact Type * First                                                                                                    | Name * Last Name * P                                                                          | hone Numbe                                                                                         | er * Email Addres                                                                                     | s *        |
|                         | Point of Contact Type * First                                                                                                    | Name* Last Name* P                                                                            | hone Numbe                                                                                         | er * Email Addres                                                                                     | S *        |
|                         | Point of Contact Type * First                                                                                                    | Name * Last Name * P                                                                          | hone Numbe                                                                                         | er * Email Addres                                                                                     | s *        |
|                         | Point of Contact Type * First                                                                                                    | Name * Last Name * P                                                                          | hone Numbe<br>Add                                                                                  | er* Email Addres                                                                                      | S *        |
|                         | Point of Contact Type * First  <br>Select ✓<br>When you select "Save & Continue" a                                                                                                    | Name *     Last Name *     P                                                                  | hone Numbe<br>Add<br>s Scholarship                                                                 | Additional POC                                                                                        | s*         |
|                         | Point of Contact Type *       First I         Select          When you select "Save & Continue" a school and degree information. You w school when the review is complete.                                                                                                    | Name * Last Name * P                                                                          | hone Numbe<br>Add<br>s Scholarship<br>nut the accred<br>to 48 hours (t                             | Additional POC<br>Program staff to review<br>itation eligibility of your<br>wo business days).        | s*         |
|                         | Point of Contact Type *       First I         Select          When you select "Save & Continue" a school and degree information. You w school when the review is complete. Tyou may continue to complete other                                                                                                    | Name * Last Name * P                                                                          | hone Numbe<br>Add<br>s Scholarship<br>out the accred<br>to 48 hours (t<br>nool informatio          | Er * Email Addres                                                                                     | s*         |
|                         | Point of Contact Type *       First I         Select          When you select "Save & Continue" a school and degree information. You w school when the review is complete. Tyou may continue to complete other                                                                                                    | Name *         Last Name *         P                                                          | hone Numbe<br>Add<br>s Scholarship<br>put the accred<br>to 48 hours (t<br>nool informatio          | Additional POC<br>Program staff to review<br>itation eligibility of your<br>wo business days).        | s*         |
|                         | Point of Contact Type *       First I         Select          When you select "Save & Continue" a school and degree information. You w school when the review is complete. Tyou may continue to complete other                                                                                                    | Name * Last Name * P                                                                          | hone Numbe<br>Add<br>s Scholarship<br>out the accred<br>to 48 hours (t<br>nool information<br>SA   | Er * Email Addres                                                                                     | s *        |
|                         | Point of Contact Type *       First I         Select          When you select "Save & Continue" a school and degree information. You we school when the review is complete. The school when the review is complete other         You may continue to complete other         OMB No. 0915-0301 Expiration Date: 05/31/201 | Name *       Last Name *       P                                                              | hone Numbe<br>Add<br>s Scholarship<br>but the accred<br>to 48 hours (t<br>hool informatio          | er * Email Addres                                                                                     | s*         |
|                         | Point of Contact Type *       First         Select          When you select "Save & Continue" a school and degree information. You w school when the review is complete. Tyou may continue to complete other         You may continue to complete other         OMB No. 0915-0301 Expiration Date: 05/31/201             | Name *       Last Name *       P                                                              | hone Number<br>Add<br>s Scholarship<br>out the accred<br>to 48 hours (t<br>hool information<br>SA  | er * Email Addres                                                                                     | s*         |
|                         | Point of Contact Type *       First I         Select          When you select "Save & Continue" a school and degree information. You w school when the review is complete.         You may continue to complete other         OMB No. 0915-0301 Expiration Date: 05/31/201                                               | Name *       Last Name *       P                                                              | hone Numbe<br>A d d<br>s Scholarship<br>out the accred<br>to 48 hours (t<br>hool information<br>SA | er * Email Addres                                                                                     | s*         |
| ıg Out Account Settings | Point of Contact Type *       First [         Select          When you select "Save & Continue" a school and degree information. You w school when the review is complete.         You may continue to complete other         OMB No. 0915-0301 Expiration Date: 05/31/201                                               | Name *       Last Name *       P                                                              | hone Numbe<br>Add<br>s Scholarship<br>but the accred<br>to 48 hours (t<br>hool informatio          | Program staff to review<br>itation eligibility of your<br>wo business days).<br>In is being verified. | s *        |

# Accreditation drop down

| School Name *                                                                                                    |                                                                                                    |
|----------------------------------------------------------------------------------------------------|----------------------------------------------------------------------------------------------------|
| Concorriance                                                                                                    | University of Alabama at Birmingham                                                                                                    |
| Onton I Address                                                                                                    |                                                                                                    |
| School Address                                                                                                    |                                                                                                    |
| Address Line 1 *                                                                                                    | 68 University                                                                                                    |
| Address Line 2                                                                                                    |                                                                                                    |
| City *                                                                                                    | Birmingham                                                                                                    |
| State/Province/Region/Territory *                                                                                                   | Alabama 🗸                                                                                                    |
| Zip/Postal Code *                                                                                                    | 36201                                                                                                    |
| ACCREDITATION INFORMATI                                                                                                    | ON                                                                                                    |
| We do not have current accreditation info<br>accreditation information for your degree<br>program's accreditation. Providing progra | program will help the NURSE Corps Scholarship Program staff will verify your maccreditation information is <b>optional</b> .                                                |
| Discipline N                                                                                                    | lurse Practitioner                                                                                                    |
| Degree/Certification N                                                                                                    | /laster's                                                                                                    |
| Degree Program Accreditation Body                                                                                                   | Select<br>Accreditation Commission for Education in Nursing (ACEN)<br>Accreditation Commission for Midwifery Education                                                      |
| POINT OF CONTACT INFORM                                                                                                    | Accreditation Review Commission on Education for the Physician Assistant<br>American Academy of Nurse Practitioners                                                         |
| Providing at least one point of contact fr                                                                                          | American College of Nurse-Milowives, Division of Accreditation (American Mildwifery Certification Board)<br>American Dental Association: Commission on Dental Accreditation |
| your school and degree information Pro                                                                                              | American Nurses Credentialing Center                                                                                                    |
| ,                                                                                                    | American Osteopathic Association, Commission on Osteopathic College Accreditation                                                                                           |
| Point of Contact Type * First Na                                                                                                    | Council on Accreditation of Nurse Anesthesia Educational Programs                                                                                                    |
| Select V                                                                                                    | Kansas State Board of Nursing                                                                                                    |
|                                                                                                    | Liaison Committee on Medical Education<br>Marvland Board of Nursing                                                                                                    |
|                                                                                                    | Midwifery Education Accreditation Council                                                                                                    |
|                                                                                                    | Missouri State Board of Nursing<br>National Commission on Contification of Physician Accesson                                                                               |
| When you coloct "Save & Continue" a r                                                                                               | National League for Nursing Accrediting Commission                                                                                                    |
| when you select Gave & Continue and                                                                                                 | New York State Beard of Persente, State Education Department, Office of the Preferences (Nursing Education)                                                                 |
| school and degree information. You will                                                                                             | New Pork State Delard of Regents, State Education Department, Onice of the Professions (Nursing Education)                                                                  |
| school and degree information. You will<br>school when the review is complete. The                                                  | North Dakota Board of Nursing<br>Pediatric Nursing Certification Board                                                                                                    |

SAVE & CONTINUE

~

|                                | r -                                                                                                  |                                                      | w elcome, 230020CJCF1311                                         | DULTDWLAAMITLL.COM   |
|--------------------------------|----------------------------------------------------------------------------------------------------|------------------------------------------------------|------------------------------------------------------------------|----------------------|
| NWRSECORPS                     | NURSE CORPS SCHOLARSHIP PROGRAM APF                                                                  | LICATION                                             |                                                                  |                      |
| Caring for communities in need |                                                                                                    |                                                      | Home Account Settings                                            | Roles Log Out        |
|                                |                                                                                                    |                                                      | I                                                                | 1 1                  |
|                                |                                                                                                    |                                                      |                                                                  |                      |
|                                |                                                                                                    |                                                      |                                                                  |                      |
|                                |                                                                                                    |                                                      |                                                                  |                      |
|                                | You have submitted a school not f                                                                    | ound request success                                 | sfully.                                                          |                      |
|                                | /                                                                                                    |                                                      |                                                                  |                      |
| 0                              | 2                                                                                                    | 4                                                    | 5                                                                | <i>6</i>             |
| ASS                            | surances Eligibility General informatio                                                              | n Background Info                                    | formation vogegree informa                                       | auon                 |
| 6 Lett                         | tters of Recommendation Supporting Docum                                                             | ents Self-Certifica                                  | ation Review & Submit                                            |                      |
| _                              |                                                                                                    |                                                      |                                                                  |                      |
| De                             | gree Information                                                                                     |                                                      |                                                                  |                      |
| * requi                        | red field                                                                                            |                                                      |                                                                  |                      |
| Sp                             | ecify the discipline and degree you will receive up                                                  | on the completion of yo                              | our program or school.                                           |                      |
| The                            | e discipline and degree you select must be at the                                                    | accredited school you                                | select in the school informatio                                  | n section. Selecting |
| a d                            | discipline and degree program that is not offered a                                                  | t the school selected w                              | vill cause delays in processing                                  | your application. If |
| you                            | u change your discipline or specialty after selecti                                                  | ng your school, you will                             | I need to reselect your school.                                  |                      |
| PF                             |                                                                                                    | Nurse Practitioner                                   | ~                                                                |                      |
| Wh                             | hat degree or certification will you receive upon                                                    | Master's                                             | ~                                                                |                      |
| cor                            | mpletion of your program? *                                                                          |                                                      |                                                                  |                      |
|                                |                                                                                                    |                                                      |                                                                  |                      |
| SC                             | SHOOL                                                                                                | dentificant entropy of the                           |                                                                  | ala al accordinate   |
| Ple                            | pase select the "Search School" button below to i<br>compted to request a new school. Upon submissio | dentify your school. If y<br>n of your request, NURS | you are unable to locate your se<br>SE Corps Scholarship Program | n will review and    |
| veri                           | ify your school's accreditation and follow up with                                                   | you.                                                 |                                                                  |                      |
| Ple                            | ease note: The process to add a school may tak                                                       | e up to 48 hours (two b                              | ousiness days). Requests must                                    | t be submitted with  |
| am                             | a NUDSE Carpo Scholarship Drogram consider                                                           | oses.                                                |                                                                  | w a national or      |
| reg                            | gional nurse education accrediting agency or state                                                   | a nursing program to be<br>approval agency recog     | gnized by the Secretary of the                                   | U.S. Department of   |
| Edu                            | lucation. For a complete list of nursing accreditati                                                 | on agencies recognized                               | d by the Secretary of the U.S. I                                 | Department of        |
| Edi                            | ucation, please visit the 0.5 Department of Edu                                                      | ication Accreditation                                | Agency List. @                                                   |                      |
|                                |                                                                                                    |                                                      |                                                                  |                      |
| F                              | REQUEST STATUS : SUBMITTED RE                                                                        | VIEW NOT STAR                                        | RTED                                                             |                      |
| А                              | A new school/degree request is currently in progre                                                   | ss for the following sch                             | nool. While the request is unde                                  | r review you may     |
| n                              | IOL CHANGE YOUR SCHOOL INFORMATION. YOU MAY, NOV                                                     | vever; cancel your requ                              | iest to select or request a differ                               | Vous Postus -12      |
| S                              |                                                                                                    |                                                      | want to Cancel                                                   | Tour Request?        |
| 6                              | 38 University                                                                                        |                                                      | Cancel Review R                                                  | equest               |
| E                              | 3irmingham, AL 36201                                                                                 |                                                      |                                                                  |                      |
|                                |                                                                                                    |                                                      |                                                                  |                      |

# Once you select the Time left until completion of program years and months the Start and End Dates section will appear.

| What is the date you started, or will start, the       08/21/2017         Nursing Program for which you are requesting funding?       05/10/2019         What is your program end date?       05/10/2019         What is your expected graduation date?       06/01/2019         On 9/30/2017, in what year of your nursing program will you be enrolled?       First v         Imme left until completion of program       2 vers 0 months         Start and End Dates       Please enter the start and end dates of each year left in your program. Your academic school year must be between July 1st and June 30th. You must start classes on or before September 30th.         You must request funding for the upcoming school year and the funding years must be consecutive school years. You must indicate which years you are seeking scholarship funding by checking the box 1 am requesting funding for this school year. Note: the NURSE Corps Scholarship Program will only pay tuition and fees for required courses in summer school when summer school is an academic term normally required by the school for the nursing program.         Year 1 Start Date       08/21/2017         Year 2 Start Date       07/01/2018         Year 2 End Date       05/10/2019 |                                                                                                    | Resident (In State)                                                                                                    |
|----------------------------------------------------------------------------------------------------|----------------------------------------------------------------------------------------------------|----------------------------------------------------------------------------------------------------|
| What is your program end date?       05/10/2019         What is your expected graduation date?       06/01/2019         On 9/30/2017, in what year of your nursing program will you be enrolled?       First          Time left until completion of program       2        years 0        months         Start and End Dates         Please enter the start and end dates of each year left in your program. Your academic school year must be between July 1st and June 30th. You must start classes on or before September 30th.         You must request funding for the upcoming school year and the funding years must be consecutive school years. You must indicate which years you are seeking scholarship funding by checking the box 1 am requesting funding for this school year.' Note: the NURSE Corps Scholarship Program will only pay tuition and fees for required courses in summer school when summer school is an academic term normally required by the school for the nursing program.         Year 1 Start Date       08/21/2017         Year 2 Start Date       07/01/2018         Year 2 End Date       05/10/2019                                                                                                    | What is the date you started, or will start, the<br>Nursing Program for which you are requesting<br>funding?                                                                                                    | 08/21/2017                                                                                                    |
| What is your expected graduation date?       06/01/2019         On 9/30/2017, in what year of your nursing program will you be enrolled?       First ✓         Time left until completion of program       2 ✓ years 0 ✓ months         Start and End Dates       Please enter the start and end dates of each year left in your program. Your academic school year must be between July 1st and June 30th. You must start classes on or before September 30th.         You must request funding for the upcoming school year and the funding years must be consecutive school years. You must indicate which years you are seeking scholarship funding by checking the box 1 am requesting funding for this school year.' Note: the NURSE Corps Scholarship Program will only pay tuition and fees for required courses in summer school when summer school is an academic term normally required by the school for the nursing program.         Year 1 Start Date       08/21/2017         I am requesting funding for year 1         Year 2 Start Date       07/01/2018         I am requesting funding for year 2                                                                                                    | What is your program end date?                                                                                                    | 05/10/2019                                                                                                    |
| On 9/30/2017, in what year of your nursing<br>program will you be enrolled? ()<br>Time left until completion of program 2 years 0 months<br>Start and End Dates<br>Please enter the start and end dates of each year left in your program. Your academic school year must be between July<br>1st and June 30th. You must start classes on or before September 30th.<br>You must request funding for the upcoming school year and the funding years must be consecutive school years. You<br>must indicate which years you are seeking scholarship funding by checking the box 'l am requesting funding for this<br>school year.' Note: the NURSE Corps Scholarship Program will only pay tuition and fees for required courses in summer<br>school when summer school is an academic term normally required by the school for the nursing program.<br>Year 1 Start Date 08/21/2017 Year 1 End Date 06/29/2018<br>  I am requesting funding for year 1<br>Year 2 Start Date 07/01/2018 Year 2 End Date 05/10/2019                                                                                                    | What is your expected graduation date?                                                                                                    | 06/01/2019                                                                                                    |
| Time left until completion of program       2 v years 0 months         Start and End Dates       Please enter the start and end dates of each year left in your program. Your academic school year must be between July 1st and June 30th. You must start classes on or before September 30th.         You must request funding for the upcoming school year and the funding years must be consecutive school years. You must indicate which years you are seeking scholarship funding by checking the box 1 am requesting funding for this school year.' Note: the NURSE Corps Scholarship Program will only pay tuition and fees for required courses in summer school when summer school is an academic term normally required by the school for the nursing program.         Year 1 Start Date       08/21/2017         I am requesting funding for year 1       Year 2 End Date         Year 2 Start Date       07/01/2018         I am requesting funding for year 2       Year 2 End Date                                                                                                    | On 9/30/2017, in what year of your nursing program will you be enrolled? ()                                                                                                    | First V                                                                                                    |
| Start and End Dates         Please enter the start and end dates of each year left in your program. Your academic school year must be between July 1st and June 30th. You must start classes on or before September 30th.         You must request funding for the upcoming school year and the funding years must be consecutive school years. You must indicate which years you are seeking scholarship funding by checking the box 'I am requesting funding for this school year.' Note: the NURSE Corps Scholarship Program will only pay tuition and fees for required courses in summer school when summer school is an academic term normally required by the school for the nursing program.         Year 1 Start Date       08/21/2017         I am requesting funding for year 1         Year 2 Start Date       07/01/2018         I am requesting funding for year 2                                                                                                    | Time left until completion of program                                                                                                    | 2 vyears 0 vmonths                                                                                                    |
| □ I am requesting funding for year 1         Year 2 Start Date       07/01/2018         □ I am requesting funding for year 2                                                                                                    | 1st and June 30th. You must start classes on or<br>You must request funding for the upcoming schoo<br>must indicate which years you are seeking schol                                                                                                    | efore September 30th.<br>year and the funding years must be consecutive school years. You<br>rship funding by checking the box 'I am requesting funding for this                                                                                                    |
| Year 2 Start Date 07/01/2018 Year 2 End Date 05/10/2019                                                                                                    | School year. Note: the NORSE Corps Scholarshi<br>school when summer school is an academic tern<br>Year 1 Start Date 08/21/2017                                                                                                    | Program will only pay tuition and fees for required courses in summer<br>normally required by the school for the nursing program.<br>Year 1 End Date 06/29/2018                                                                                                    |
|                                                                                                    | School year. Note: the NORSE Corps Scholarshi<br>school when summer school is an academic term<br>Year 1 Start Date 08/21/2017                                                                                                    | Program will only pay turtion and fees for required courses in summer<br>normally required by the school for the nursing program.<br>Year 1 End Date 06/29/2018                                                                                                    |
|                                                                                                    | school year. Note: the NORSE Corps Scholarshi         school when summer school is an academic term         Year 1 Start Date       08/21/2017         I am requesting funding for year 1         Year 2 Start Date       07/01/2018         I am requesting funding for year 2                                                                                                    | Program will only pay turtion and fees for required courses in summer<br>normally required by the school for the nursing program.<br>Year 1 End Date 06/29/2018<br>Year 2 End Date 05/10/2019                                                                                                    |
| Years of Scholarship Support Years of Service Obligation                                                                                                    | School year. Note: the NORSE Corps Scholarshi<br>school when summer school is an academic term<br>Year 1 Start Date 08/21/2017                                                                                                    | Program will only pay turtion and fees for required courses in summer<br>normally required by the school for the nursing program.<br>Year 1 End Date 06/29/2018<br>Year 2 End Date 05/10/2019                                                                                                    |
| Years of Scholarship Support     Years of Service Obligation       Up to 1 Full-Time School Years (2017-2018)     2 Years Full-Time                                                                                                    | school year. Note: the NORSE Corps Scholarshi         school when summer school is an academic term         Year 1 Start Date       08/21/2017         I am requesting funding for year 1         Year 2 Start Date       07/01/2018         I am requesting funding for year 2         Please review this table to understand the number of         Years of Scholarship Support         Up to 1 Full-Time School Years (2017-2018)                                                    | Program will only pay turtion and fees for required courses in summer<br>normally required by the school for the nursing program.<br>Year 1 End Date 06/29/2018<br>Year 2 End Date 05/10/2019                                                                                                    |
| Years of Scholarship SupportYears of Service ObligationUp to 1 Full-Time School Years (2017-2018)2 Years Full-TimeUp to 2 Full-Time School Years (2017-2019)2 Years Full-Time                                                                                                    | School year. Note: the NORSE Corps Scholarshi         school when summer school is an academic term         Year 1 Start Date         I am requesting funding for year 1         Year 2 Start Date         07/01/2018         I am requesting funding for year 2         Please review this table to understand the number of         Years of Scholarship Support         Up to 1 Full-Time School Years (2017-2018)         Up to 2 Full-Time School Years (2017-2019)                | Program will only pay turtion and fees for required courses in summer<br>normally required by the school for the nursing program.<br>Year 1 End Date 06/29/2018<br>Year 2 End Date 05/10/2019                                                                                                    |
| Years of Scholarship SupportYears of Service ObligationUp to 1 Full-Time School Years (2017-2018)2 Years Full-TimeUp to 2 Full-Time School Years (2017-2019)2 Years Full-TimeUp to 3 Full-Time School Years (2017-2020)3 Years Full-Time                                                                                                    | School year. Note: the NORSE Corps Scholarshi         school when summer school is an academic term         Year 1 Start Date       08/21/2017         I am requesting funding for year 1         Year 2 Start Date       07/01/2018         I am requesting funding for year 2         Please review this table to understand the number of         Years of Scholarship Support         Up to 1 Full-Time School Years (2017-2018)         Up to 2 Full-Time School Years (2017-2020) | Program will only pay turtion and fees for required courses in summer<br>normally required by the school for the nursing program.<br>Year 1 End Date 06/29/2018<br>Year 2 End Date 05/10/2019<br>f years required for service if awarded.<br>Years of Service Obligation<br>2 Years Full-Time<br>2 Years Full-Time<br>3 Years Full-Time |

| -Start and End Dates-     |                                     |                                   |                                      |
|---------------------------|-------------------------------------|-----------------------------------|--------------------------------------|
| Please enter the start ar | nd end dates of <b>each</b> year le | eft in your program. Your acader  | mic school year must be between July |
| 1st and June 30th. You    | must start classes on or be         | fore September 30th.              |                                      |
| You must request fundin   | ig for the upcoming school y        | ear and the funding years must    | be consecutive school years. You     |
| must indicate which yea   | rs you are seeking scholars         | hip funding by checking the box   | c 'I am requesting funding for this  |
| school year.' Note: the N | URSE Corps Scholarship F            | Program will only pay tuition and | fees for required courses in summer  |
| school when summer so     | hool is an academic term n          | ormally required by the school fo | or the nursing program.              |
| Year 1 Start Date *       | 08/21/2017                          | Year 1 End Date *                 | 06/29/2018                           |
| I am requesting fund      | ing for year 1                      |                                   |                                      |
| V 0.0. · D · *            |                                     | V 05 15 *                         |                                      |
| Year 2 Start Date *       | 07/01/2018                          | Year 2 End Date *                 | 05/10/2019                           |
| I am requesting fund      | ing for year 2                      |                                   |                                      |
|                           |                                     |                                   |                                      |

Please review this table to understand the number of years required for service if awarded.

| Years of Scholarship Support               | Years of Service Obligation |
|--------------------------------------------|-----------------------------|
| Up to 1 Full-Time School Years (2017-2018) | 2 Years Full-Time           |
| Up to 2 Full-Time School Years (2017-2019) | 2 Years Full-Time           |
| Up to 3 Full-Time School Years (2017-2020) | 3 Years Full-Time           |
| Up to 4 Full-Time School Years (2017-2021) | 4 Years Full-Time           |

### GPA

Please enter your most recently completed undergraduate or graduate program cumulative GPA (provide Pass/Fail or alternate GPA Option by selecting Non-Standard GPA).

Please upload the most recent undergraduate or graduate degree transcript (i.e. the transcript which reflects the entered GPA) on the Supporting Document page.

 $\Box$  This is a non-standard GPA

GPA \* 3.75

### EXPECTED FAMILY CONTRIBUTION

Enter your Expected Family Contribution (EFC) as indicated on your Complete Official Student Aid Report \* ()

SAVE & CONTINUE

\$ 571

| NWRSECORP<br>Caring for communities in ne | NURSE CORPS SCHOLARSHIP PROGRAM AP                                                                                                    | PLICATION                                                                                                    |  |  |
|-------------------------------------------|----------------------------------------------------------------------------------------------------|----------------------------------------------------------------------------------------------------|--|--|
|                                           |                                                                                                    | Home Account Settings Log Out                                                                                                    |  |  |
|                                           |                                                                                                    |                                                                                                    |  |  |
|                                           |                                                                                                    |                                                                                                    |  |  |
|                                           |                                                                                                    |                                                                                                    |  |  |
|                                           | Assurances <sup>2</sup> Eligibility <sup>3</sup> General Informati                                                                                                    | on 4 Background Information 5 Degree Information                                                                                                    |  |  |
|                                           | 6 Letters of Recommendation Supporting Docum                                                                                                    | nents Self-Certification Review & Submit                                                                                                    |  |  |
|                                           | Letters of Recommendat<br>* required field                                                                                                    | ion                                                                                                    |  |  |
|                                           | All recommendations must be completed online. It<br>by the deadline date. You will not be able to submi<br>recommendations are completed. You will be able<br>out. Additionally, you may cancel and re-submit a<br>recommender. You will receive an email notification<br>able to see the completed letter of recommendation<br>after the application deadline (May 4, 2017 at 7:30                                                                                                    | is your responsibility to ensure that both recommendations are submitted<br>a your Nurse Corps Scholarship Program application until both<br>to continue to the next page of the application once both requests are sent<br>equest as long as the letter has not already been completed by the<br>once the recommender completes the process, however you will not be<br>a. The recommender will not be able to upload letters of recommendation<br>PM EDT) or once you submit your application.                                                                                                    |  |  |
|                                           | If the applicant is currently enrolled in the nursing program for which the scholarship award application is intended the recommendation letter should be from the Department Chair, faculty advisor, or a faculty member of that academic program who can attest to the applicant's qualifications. If the applicant has not begun the training associated with the scholarship, the letter should be from the Department Chair, faculty advisor, or a faculty member of the applicant's most recent academic program. The letter must have a handwritten/electronic signature and/or be on the institution's letterhead. |                                                                                                    |  |  |
|                                           | Status: Not Started                                                                                                    |                                                                                                    |  |  |
|                                           | Recommender Title *                                                                                                    | Select V                                                                                                    |  |  |
|                                           | First Name *                                                                                                    |                                                                                                    |  |  |
|                                           | Last Name *                                                                                                    |                                                                                                    |  |  |
|                                           | Email *                                                                                                    |                                                                                                    |  |  |
|                                           | Request Recommendation                                                                                                    |                                                                                                    |  |  |
|                                           | The Non-Academic Letter of Recommendation sho<br>community, and/or civic activities, especially those<br>employer or previous employer, community leader,<br>work and or interest and motivation to provide care<br>member. The letter must have a handwritten/elector                                                                                                    | In the second second se |  |  |
|                                           | Status: Not Started                                                                                                    |                                                                                                    |  |  |
|                                           | Recommender Title *                                                                                                    | Select V                                                                                                    |  |  |
|                                           | First Name *                                                                                                    |                                                                                                    |  |  |
|                                           | Last Name *                                                                                                    |                                                                                                    |  |  |
|                                           | Email *                                                                                                    |                                                                                                    |  |  |
|                                           | Request Recommendation                                                                                                    |                                                                                                    |  |  |
|                                           |                                                                                                    | SAVE & CONTINUE                                                                                                    |  |  |
|                                           |                                                                                                    |                                                                                                    |  |  |
|                                           | OWB No. 0915-0301 Expiration Date: 05/31/2018                                                                                                    |                                                                                                    |  |  |
|                                           |                                                                                                    |                                                                                                    |  |  |
| Log Out Account Settings                  | FAQs                                                                                                    | Privacy Act Notification   Version 9.6.1                                                                                                    |  |  |
|                                           |                                                                                                    |                                                                                                    |  |  |
| <                                         |                                                                                                    | >                                                                                                    |  |  |

Sample email the Recommender will receive.

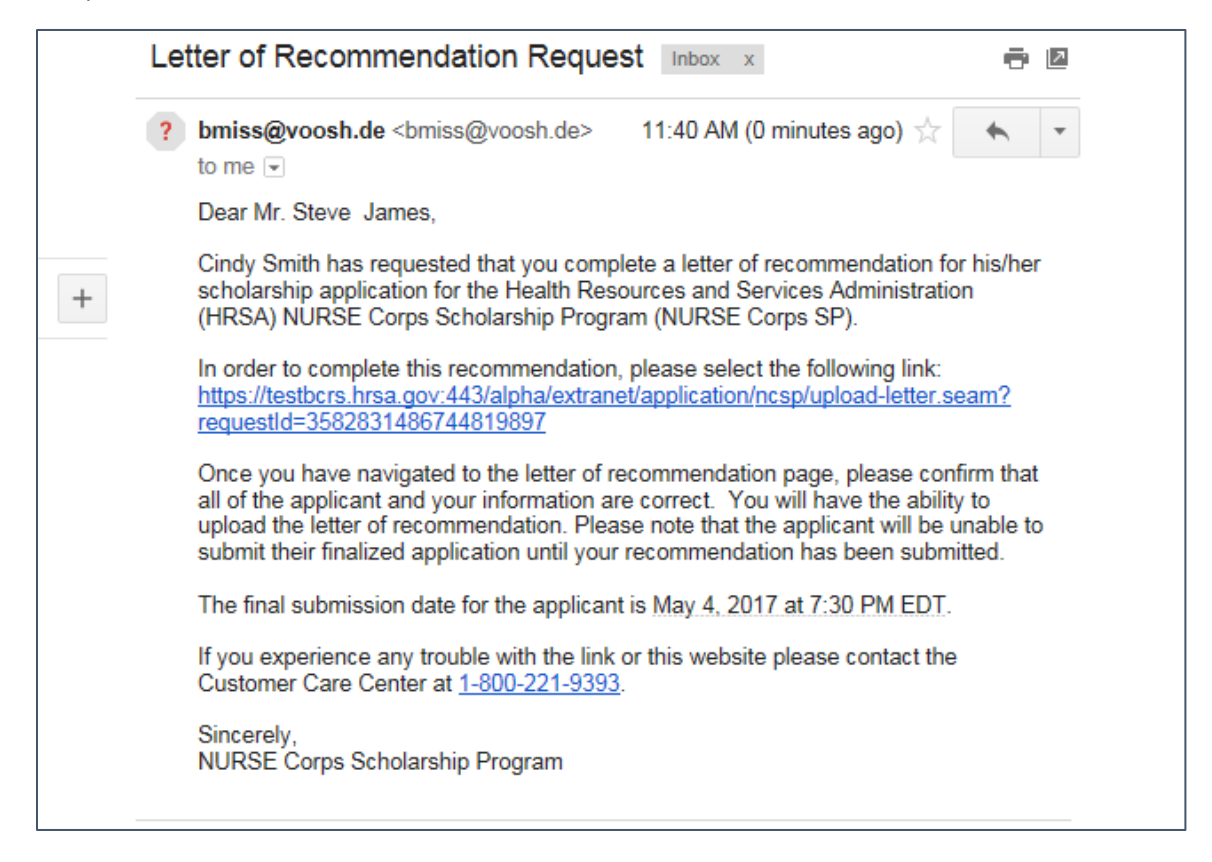

When the Recommender selects the link in the email, they will be directed to the Letter of Recommendation page

| Caring for communities | NURSE CORPS SCHOLARSHIP PROG                                                                                                    | RAM APPLICATION                                                                                                    |
|------------------------|----------------------------------------------------------------------------------------------------|----------------------------------------------------------------------------------------------------|
|                        | Upload Letter of I                                                                                                    | Recommendation                                                                                                    |
|                        | Please enter identifying information below a letters of recommendation after the applicat application. Also remember that if you are a letterhead if permitted by institutional policy 221-9393.    | nd upload a copy of the recommendation letter. You will not be able to upload<br>on deadline (May 4, 2017 at 7:30 PM EDT) or once the applicant submits their<br>filliated with a particular organization or institution, the letter should be on official<br>If you have any questions please contact the Customer Care Center at 1-800- |
|                        | If you are completing a non-academic letter<br>and/or civic activities, especially those relat                                                                                                    | of recommendation please speak to the applicant's professional, community<br>ed to underserved communities. Please be specific in addressing:                                                                                                    |
|                        | <ul> <li>The applicant's community/civic or other</li> <li>Your title/position of the organization yo</li> </ul>                                                                                    | non-academic achievements;<br>u are affiliated with;                                                                                                    |
|                        | The applicant's ability to work and common set in the applicant's ability to work and common set.                                                                                                   | nunicate constructively with other people:                                                                                                    |
|                        | <ul> <li>The evaluator's assessment of the appling<br/>greatest need in health professional sho<br/>applicant's work experiences, pertinent<br/>interest and commitment to serving under</li> </ul> | ant's particular characteristics, interest and motivation to serve populations of tage areas. This assessment should include the evaluator's knowledge of the course work, special projects, research, or other activities that demonstrate an inserved populations.                                                                      |
|                        | APPLICANT INFORMATION                                                                                                    |                                                                                                    |
|                        | Applicant Name         Application ID           Cindy Smith         358283                                                                                                    | Program         Applicant Email           NURSE Corps Scholarship Program         cstest1530@gmail.com                                                                                                    |
|                        |                                                                                                    |                                                                                                    |
|                        | YOUR INFORMATION                                                                                                    |                                                                                                    |
|                        | Recommender Litle *                                                                                                    |                                                                                                    |
|                        | First Name *                                                                                                    | Susan                                                                                                    |
|                        | Last Name *                                                                                                    | Clark                                                                                                    |
|                        | Documents cannot be larger than 5MB. TIF<br>is not accepted.                                                                                                    | Es, JPEG, PNG files are not acceptable forms. Taking a picture of the document                                                                                                    |
|                        | File to Upload *                                                                                                    | Browse                                                                                                    |
|                        |                                                                                                    | SUBMIT LETTER OF RECOMMENDATION                                                                                                    |
|                        |                                                                                                    |                                                                                                    |

|                                                                                                    | Home                     | Account Settings                                                                                                    | Log O           |
|----------------------------------------------------------------------------------------------------|--------------------------|----------------------------------------------------------------------------------------------------|-----------------|
|                                                                                                    |                          |                                                                                                    |                 |
|                                                                                                    |                          |                                                                                                    |                 |
|                                                                                                    | 6                        |                                                                                                    |                 |
| Assurances Eligibility General Information Background Information                                                                                                    | Deg                      | ree Information                                                                                                    |                 |
| OLetters of Recommendation Supporting Documents Self-Certification                                                                                                   | Review                   | & Submit                                                                                                    |                 |
|                                                                                                    |                          |                                                                                                    |                 |
| Supporting Documents                                                                                                    |                          |                                                                                                    |                 |
|                                                                                                    |                          |                                                                                                    |                 |
| Select the document you would like to upload and then browse the document in and                                                                                     | select "U<br>will be abl | pload". All documents                                                                                                    | are             |
| downloaded document.                                                                                                    | will be abi              | e to view the link of the                                                                                                    | ;               |
| Please upload PDF documents when possible to enhance processing time. Document                                                                                       | nts canno                | t be larger than 5MB ir                                                                                                    | n size.         |
| TIFF, JPEG, PNG, and HTML are NOT acceptable file types. Multiple page docur<br>one single document before it is uploaded. Multiple documents uploaded in the incorr | ments mu<br>rect locati  | ist be merged and sub<br>on may cause delays i                                                                                                    | mitted as<br>in |
| processing your application.                                                                                                    |                          | , internet and a start of the second second s | -               |
| All information provided in the supporting documents <i>must match exactly what is en</i>                                                                            | ntered in                | the online application.                                                                                                    | Any             |
| discrepancies will cause your application to not be considered for an award.                                                                                         | Cohelest                 | Drogrom A!!                                                                                                    | lor I           |
| Program Guidance.                                                                                                    | scholarsi                | пр подганн Аррнсан                                                                                                    | uon and         |
| ESSAY QUESTIONS                                                                                                    |                          |                                                                                                    |                 |
| How will you contribute to the mission of the NURSE Corps Scholarship Program                                                                                        | in providi               | ng care to underserved                                                                                                    |                 |
| communities?                                                                                                    | nonulatio                | no? For evennes, com                                                                                                    |                 |
| service, internships, and federally funded health programs; or work in rural, frontier                                                                               | r or tribal              | settings.                                                                                                    | munity          |
| Please discuss your commitment to pursue a career in nursing.                                                                                                    |                          |                                                                                                    |                 |
|                                                                                                    |                          |                                                                                                    |                 |
| Each response should be limited to 5,000 characters or less (approximately ½ page)                                                                                   | , one pag                | e per essay. We recor                                                                                                    | nmend           |
| must provide the first initial and last name and their Application ID number at the top                                                                              | of each d                | ocument.                                                                                                    | аррисан         |
| TEMPLATE DOCUMENTS                                                                                                    |                          |                                                                                                    |                 |
| Please use the following document templates for the corresponding supporting docum                                                                                   | nents (do                | not use alternative or s                                                                                                    | school          |
| documents). You will need to print the forms, fill them out, and scan them in order to                                                                               | upload.                  |                                                                                                    |                 |
| Authorization to Release Information                                                                                                    |                          |                                                                                                    |                 |
| <ul> <li>Verification of Acceptance/Good Standing Report</li> </ul>                                                                                                  |                          |                                                                                                    |                 |
| UPLOAD DOCUMENTS                                                                                                    |                          |                                                                                                    |                 |
| List of supporting documents.                                                                                                    |                          |                                                                                                    |                 |
| Document Title Doc                                                                                                    | cument l                 | File Status                                                                                                    | Delete          |
| Authorization to Release information                                                                                                    |                          | Not Received                                                                                                    |                 |
|                                                                                                    |                          | Not Received                                                                                                    |                 |
| Essav 1 - Mission of NURSE Corps SP*                                                                                                    |                          | Not Received                                                                                                    |                 |
| <ul> <li>Essay 2 - Experience in Underserved Communities*</li> </ul>                                                                                                 |                          | Not Received                                                                                                    |                 |
| <ul> <li>Essay 3 - Service Commitment*</li> </ul>                                                                                                    |                          | Not Received                                                                                                    |                 |
| <ul> <li>Proof of Citizenship or U.S. National; Lawful Permanent Resident*</li> </ul>                                                                                |                          | Not Received                                                                                                    |                 |
| O Resume/CV*                                                                                                    |                          | Not Received                                                                                                    |                 |
| ⊖ Transcript*                                                                                                    |                          | Not Received                                                                                                    |                 |
| <ul> <li>Verification of Acceptance/Good Standing*</li> </ul>                                                                                                    |                          | Not Received                                                                                                    |                 |
|                                                                                                    |                          |                                                                                                    |                 |
|                                                                                                    |                          |                                                                                                    |                 |

| communitie | Home Account Settings Log Out                                                                                                    |
|------------|----------------------------------------------------------------------------------------------------|
|            | Assurances       2 Eligibility       3 General Information       4 Background Information       5 Degree Information         Assurances       7       8       9                                                                                                    |
|            | Self-Certification<br>* required field                                                                                                    |
|            | CERTIFICATION REGARDING DEBARMENT, SUSPENSION, DISQUALIFICATION AND RELATED MATTERS FORM                                                                                                    |
|            | Pursuant to 2 CFR 180.335 (2006) as implemented by 2 CFR 376.10 (2007), an applicant applying to enter into a covered transaction (which includes an application to participate in this program) is required to notify the Federal agency office if the applicant knows that he or she:                                                                                                    |
|            | <ul> <li>Is presently debarred, suspended, excluded, or disqualified from participation in covered transactions by any Federal<br/>agency or department;</li> </ul>                                                                                                    |
|            | <ul> <li>Within the 3-year period preceding the application, has been convicted of, or had a civil judgment rendered against him or<br/>her for any of the following offenses:<br/>commission of fraud or a criminal offense in connection with obtaining, attempting to obtain, or performing a public<br/>(Federal State, or local) transaction or a contract under a public transaction;</li> </ul> |
|            | violation of Federal or State antitrust statutes;<br>commission of embezzlement, theft, forgery, bribery, falsification or destruction of records, making false statements,                                                                                                    |
|            | tax evasion, receiving stolen property, making false claims, or obstruction of justice; or commission of any other offense indicating a lack of business integrity or business honesty that seriously and directly                                                                                                    |
|            | <ul> <li>Is presently indicated or otherwise criminally or civilly charged by a governmental entity (Federal, State, or local) with the commission of any of the offenses set forth above; or</li> </ul>                                                                                                    |
|            | <ul> <li>Within a 3-year period preceding the application, has had any public transaction (Federal, State, or local) terminated for<br/>cause or default.</li> </ul>                                                                                                    |
|            | $\Box$ I certify that none of the above statements apply to me. *                                                                                                    |
|            | □ I certify that I have read and understand the terms of the 2017 NURSE Corps Scholarship Program Application and Program Guidance *                                                                                                    |
|            | SAVE & CONTINUE                                                                                                    |
|            | OMB No. 0915-0301 Expiration Date: 05/31/2018                                                                                                    |

| • | Is presently indicated or otherwise criminally or civilly charged by a governmental entity (Federal, State, or local) with the |
|---|----------------------------------------------------------------------------------------------------|
|   | commission of any of the offenses set forth above; or                                                                          |

| • | Within a 3-year period preceding the application, has had any public transaction (Federal, State, or local) terminated for |
|---|----------------------------------------------------------------------------------------------------|
|   | cause or default.                                                                                                    |

 $\ensuremath{\boxdot}$  I certify that none of the above statements apply to me. \*

☑ I certify that I have read and understand the terms of the 2017 NURSE Corps Scholarship Program Application and Program Guidance \*

SAVE & CONTINUE

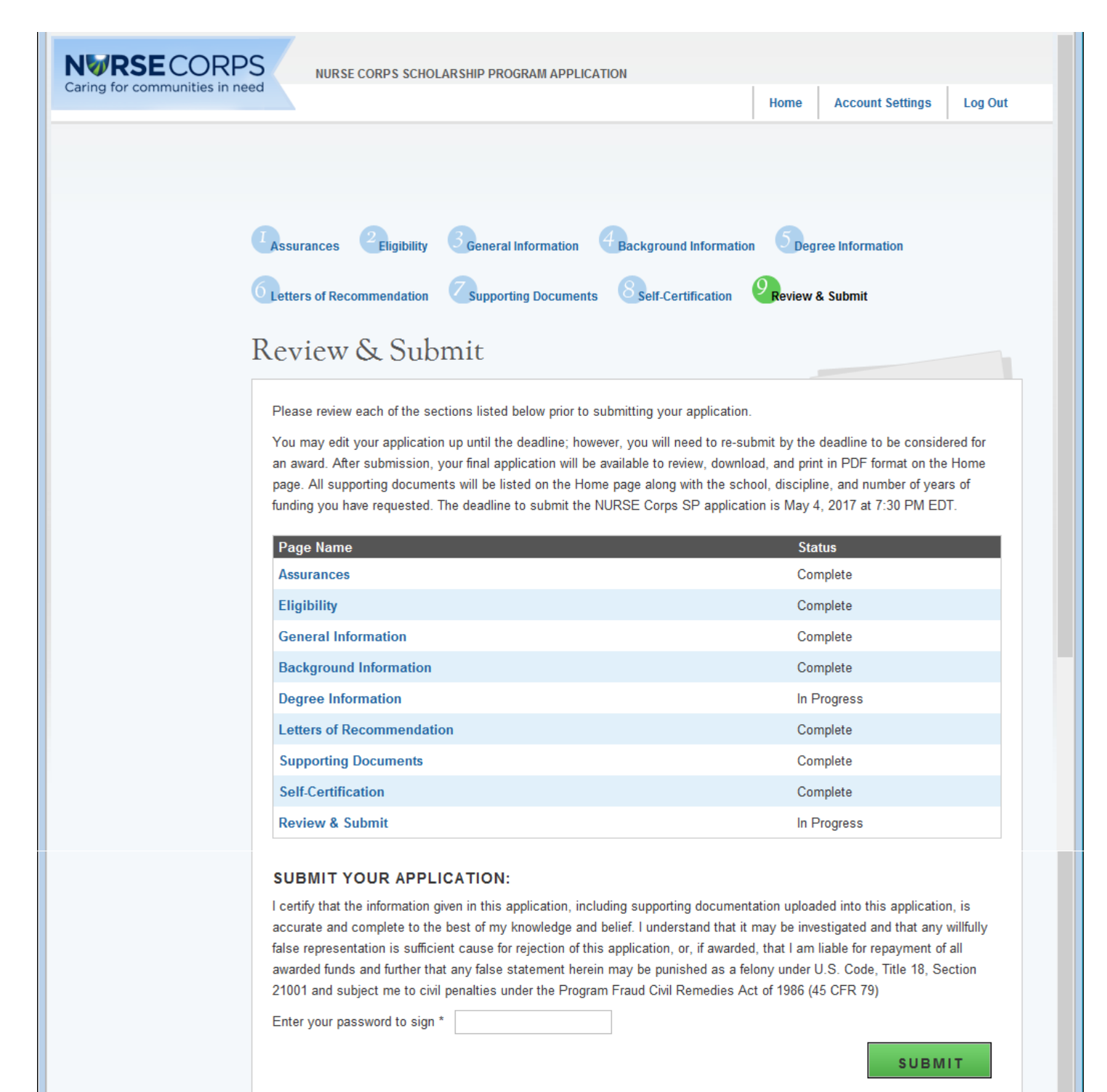

# NURSE Corps Scholarship Program Application

#### Hello Cindy,

Welcome back to the NURSE Corps Scholarship Program online application!

Your overall application status is: In Progress

Your application ID is: 358283

Please note your application ID. It will be required for program and technical support as well as identification on specified documents

Application Deadline: May 4, 2017 at 7:30 PM EDT

Please select "Continue" or the desired section you wish to complete by clicking on the link of the section below

| Page Name                 | Status      |
|---------------------------|-------------|
| Assurances                | Complete    |
| Eligibility               | Complete    |
| General Information       | Complete    |
| Background Information    | Complete    |
| Degree Information        | In Progress |
| Letters of Recommendation | Complete    |
| Supporting Documents      | Complete    |
| Self-Certification        | Not Started |
| Review & Submit           | Not Started |
|                           |             |

CONTINUE

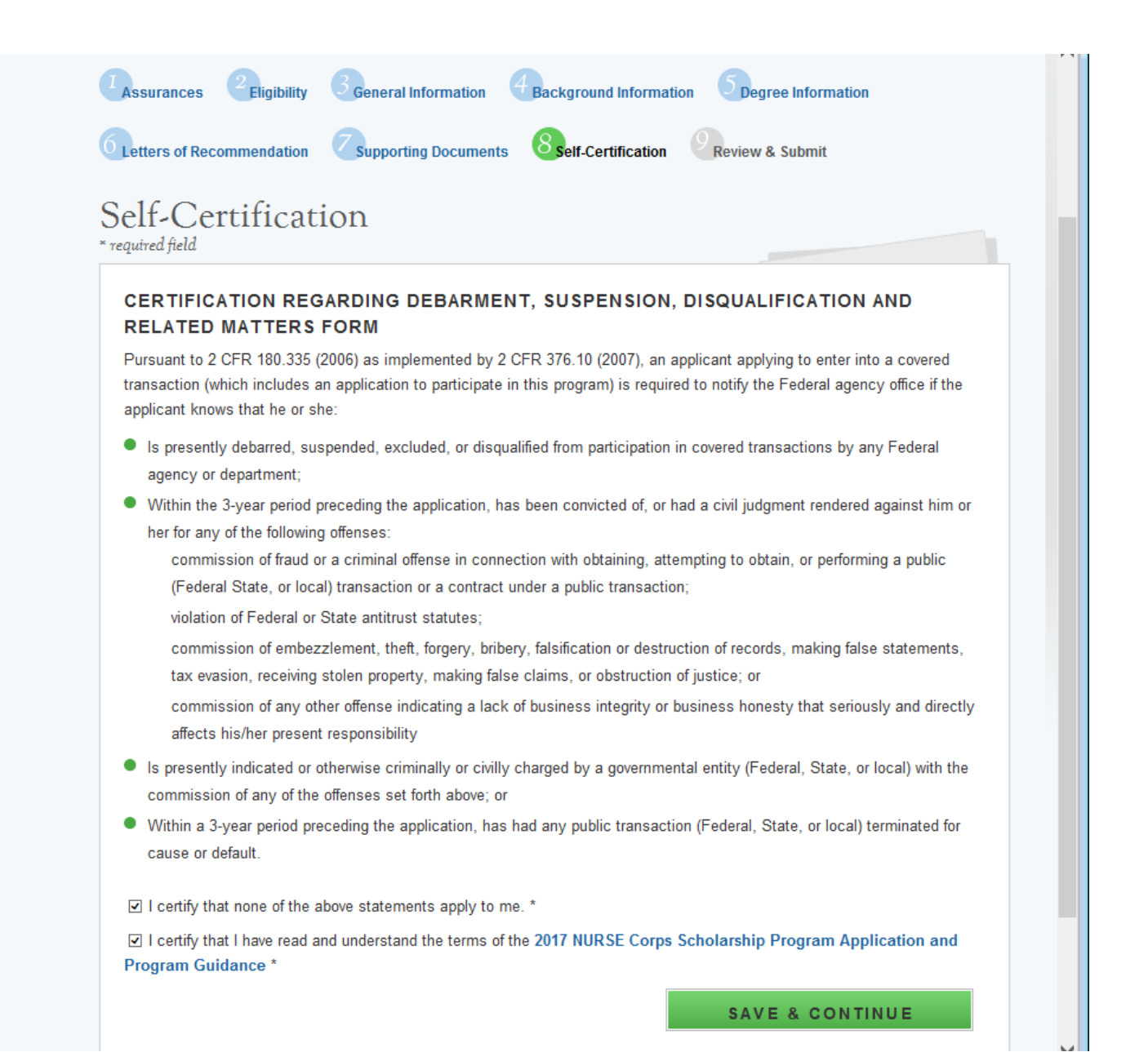

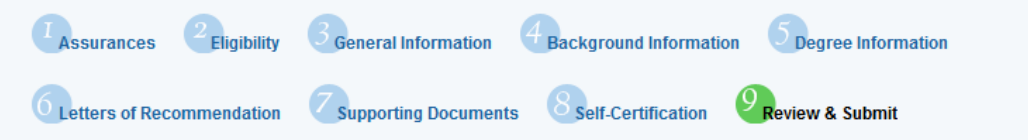

# Review & Submit

Please review each of the sections listed below prior to submitting your application.

You may edit your application up until the deadline; however, you will need to re-submit by the deadline to be considered for an award. After submission, your final application will be available to review, download, and print in PDF format on the Home page. All supporting documents will be listed on the Home page along with the school, discipline, and number of years of funding you have requested. The deadline to submit the NURSE Corps SP application is March 19, 2017 at 2:08 PM EDT.

| Page Name                 | Status      |
|---------------------------|-------------|
| Assurances                | Complete    |
| Eligibility               | Complete    |
| General Information       | Complete    |
| Background Information    | Complete    |
| Degree Information        | Complete    |
| Letters of Recommendation | Complete    |
| Supporting Documents      | Complete    |
| Self-Certification        | Complete    |
| Review & Submit           | In Progress |

### SUBMIT YOUR APPLICATION:

I certify that the information given in this application, including supporting documentation uploaded into this application, is accurate and complete to the best of my knowledge and belief. I understand that it may be investigated and that any willfully false representation is sufficient cause for rejection of this application, or, if awarded, that I am liable for repayment of all awarded funds and further that any false statement herein may be punished as a felony under U.S. Code, Title 18, Section 21001 and subject me to civil penalties under the Program Fraud Civil Remedies Act of 1986 (45 CFR 79)

Enter your password to sign \*

SUBMIT

# NURSE Corps Scholarship Program Application

#### Hello Cindy,

You have submitted your NURSE Corps Scholarship Program online application and all required supporting documents!

Your overall application status is: Submitted

Your application ID is: 369314

School Name: University of Alabama - School of Nursing

Discipline: Nurse Practitioner

Number of funding years requested: 2

#### View your submitted application

It is your responsibility to ensure that the entirety of your application and supporting documents has been accurately submitted. Applications found with deficiencies or missing information will not qualify for review. For further guidance please refer to the 2017 NURSE Corps Scholarship Program Application and Program Guidance.

If there are any changes you would like to make to your application, you may edit and resubmit your application by the application deadline (March 19, 2017 at 2:08 PM EDT). Applications not resubmitted by this time will not be considered for an award. Click the button below to edit your application.

Edit Application

If you are no longer interested in the 2017 NURSE Corps Scholarship Program award, please click the button below to withdraw your application. Once you withdraw your application, you may resubmit your current application using the edit button above until March 19, 2017 at 2:08 PM EDT. Applications not resubmitted by this time will not be considered for an award.

#### Withdraw

It is important to keep your contact information accurate and up to date. If updates are necessary, please make the appropriate changes on the Account Settings page.

#### GENERAL SUPPORTING DOCUMENTS

| Document Title                                                   | Document Name          | Status   |
|------------------------------------------------------------------|------------------------|----------|
| Authorization to Release Information                             | 1 A Test documen1.docx | Received |
| Complete Official Student Aid Report                             | 1 A Test documen1.docx | Received |
| Current Year Tuition and Fees Schedule                           | 1 A Test documen1.docx | Received |
| Essay 1 - Mission of NURSE Corps SP                              | 1 A Test documen1.docx | Received |
| Essay 2 - Experience in Underserved Communities                  | 1 A Test documen1.docx | Received |
| Essay 3 - Service Commitment                                     | 1 A Test documen1.docx | Received |
| Proof of Citizenship or U.S. National; Lawful Permanent Resident | 1 A Test documen1.docx | Received |
| Resume/CV                                                        | 1 A Test documen1.docx | Received |
| Transcript                                                       | 1 A Test documen1.docx | Received |
| Verification of Acceptance/Good Standing                         | 1 A Test documen1.docx | Received |
|                                                                  |                        |          |